# IT-Support

Startseite / Meine Kurse / IT-Support / Anleitungen und Downloads - Dienste für alle / WLAN "HN1X"

## WLAN "HN1X"

### 3. Automatische Einrichtung mit iHN App

1. WiFi Assistenten der iHN App öffnen

Öffnen Sie im Hauptmenü der App "Settings".

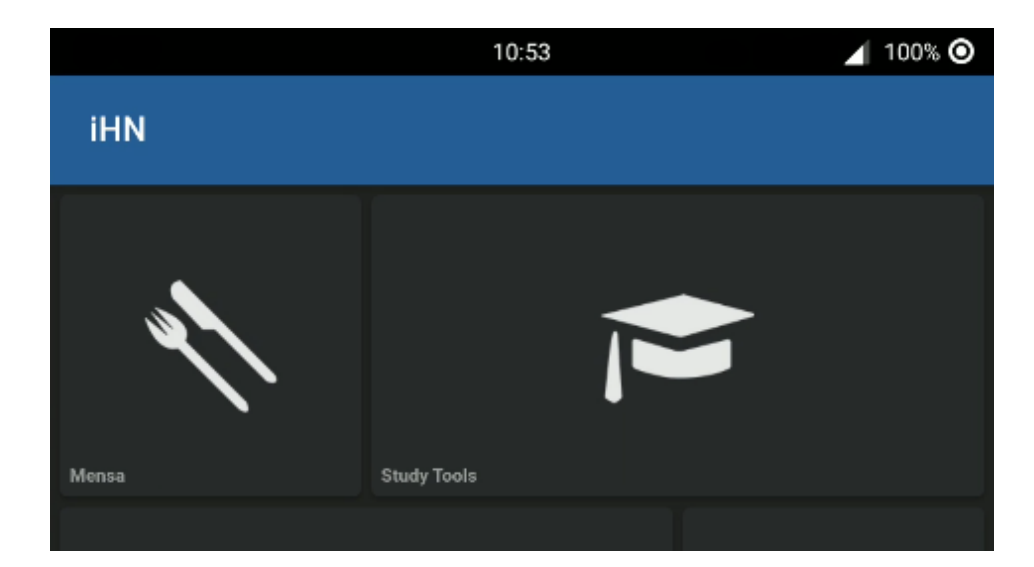

 $\leftrightarrow \rightarrow$ 

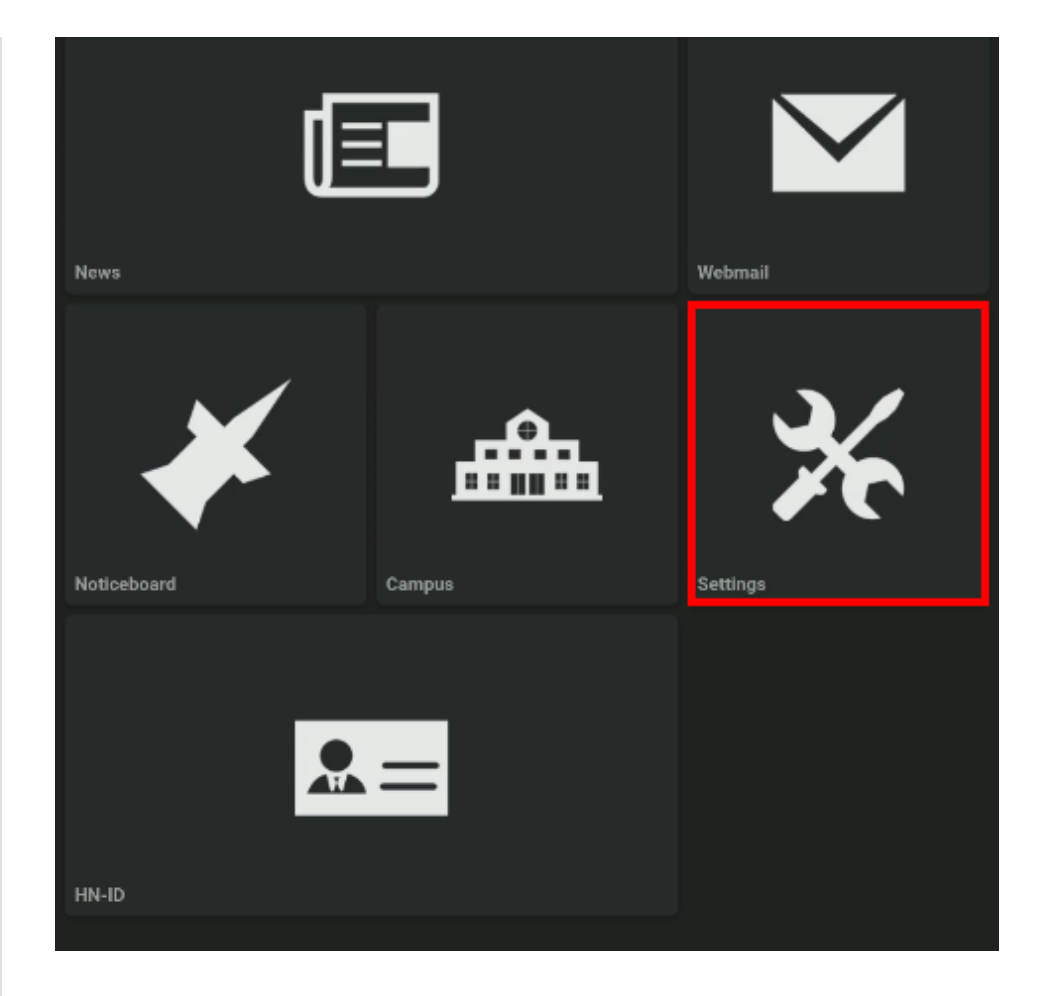

Dort finden Sie den Punkt "WiFi einrichten"

|            | 10:54                | <b></b> 100% <b></b> | 0 |
|------------|----------------------|----------------------|---|
| ÷          | Einstellungen        |                      |   |
| Þ          | HN-Account entfernen |                      |   |
| Ŷ          | WiFi einrichten      |                      |   |
| lacksquare | Darkmode             |                      |   |
| -          | Feedback             |                      |   |
|            |                      |                      |   |
| i          | Info                 |                      |   |

#### 2. Netzwerk auswählen

Standardmäßig ist das HN1X Netzwerk gewählt.

Sollte dies nicht der Fall sein, klicken Sie auf die Netzwerkauswahl und aktivieren Sie das Netzwerk HN1X.

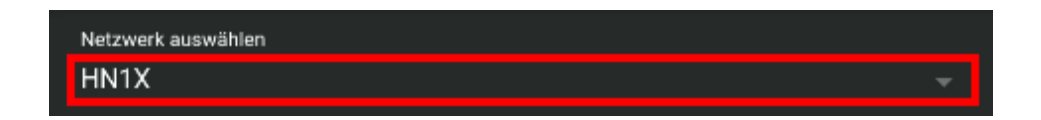

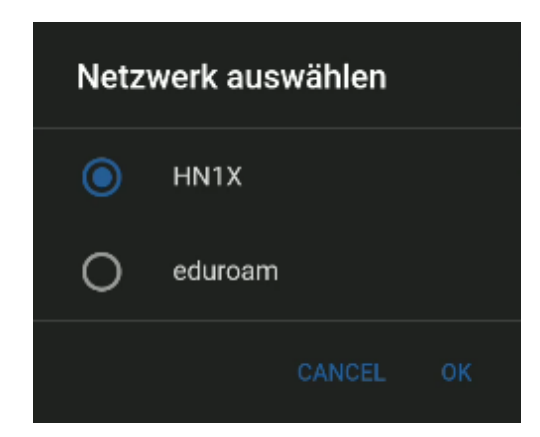

#### 3. Login

Wenn sie in der iHN App einen Pin für ihren Account angelegt haben, können Sie diese verwenden, andernfalls melden Sie sich mit ihrer Hochschulkennung und ihrem Passwort an.

| PIN        |          |  |
|------------|----------|--|
|            |          |  |
|            |          |  |
|            | ANMELDEN |  |
|            |          |  |
| oder       |          |  |
|            |          |  |
| HN-Account |          |  |
| mamus001   |          |  |
| Passwort   |          |  |
|            |          |  |
|            |          |  |
|            | ANMELDEN |  |

#### 4. (optional) Berechtigung erteilen

Möglicherweise müssen Sie der App die Berechtigung erteilen, um WiFi anzuschalten, falls folgende Meldung angezeigt wird, bestätigen sie diese bitte.

WLAN "eduroam"

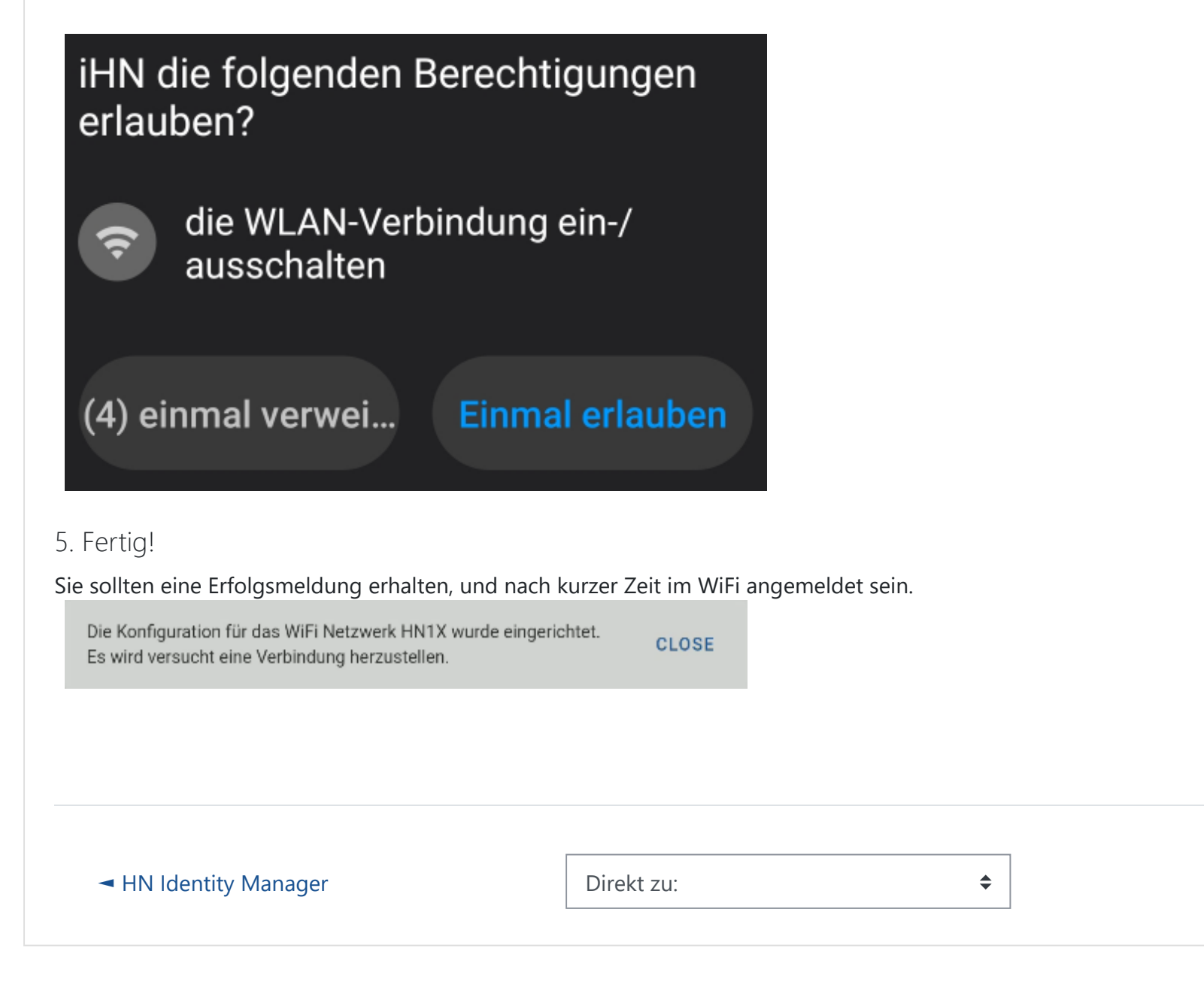